## Problembehebung:

Problem: Gemeinsame Dateien werden in schul.cloud nicht mehr angezeigt

*Hinweis*: Durch diese Anleitung werden die Daten der BBZ Cloud (Einstellungen sowie die Anmeldungen bei den Diensten) gelöscht – ihr müsst Euch also nach dem Neustart überall neu anmelden. Dies aber nur einmal.

Lösung:

1. Zunächst muss die BBZ Cloud vollständig beendet werden. Dazu klickt ihr im System Tray auf den Pfeil:

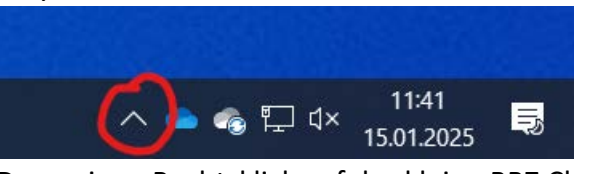

2. Dann einen Rechtsklick auf das kleine BBZ Cloud Logo:

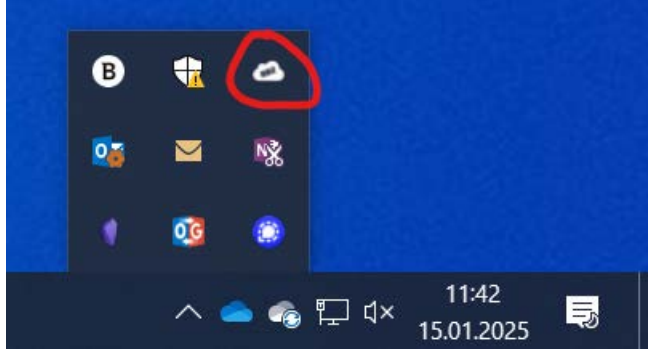

Hinweis: Das Logo kann auch rot sein, wenn ihr noch ungelesene schul.cloud Nachrichten habt. Diese Nachrichten werden <u>nicht</u> durch diesen Vorgang gelöscht, keine Sorge.

3. Hier "Beenden auswählen":

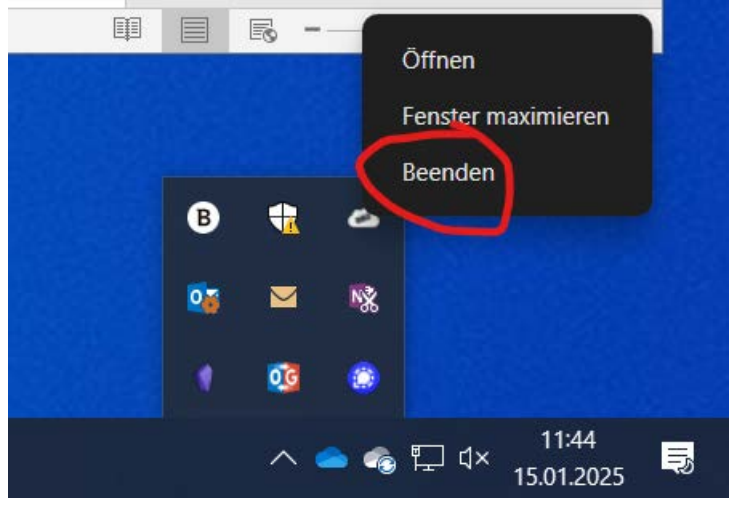

4. Dann öffnet ihr ein Explorer-Fenster mit diesem Symbol in Eurer Taskleiste:

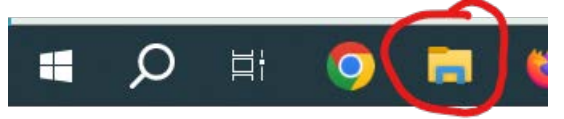

5. In dem geöffneten Explorer-Fenster klickt ihr in die Adressleiste und gebt dort *%appdata%* ein und drückt die Eingabetaste:

| 肩 🛛 🗾 📕 🗕 🗍 Explorer                                                 |                                           |                                  |
|----------------------------------------------------------------------|-------------------------------------------|----------------------------------|
| Datei Start Freigeben Ansicht                                        |                                           |                                  |
| An Schnellzugriff Kopieren Einfügen<br>anheften<br>Zwischenablage    | en Verschieben Kopieren nach Örganisieren | n Neuer<br>Ordner                |
| $\leftarrow \rightarrow \checkmark \uparrow \star$ Schnellzugriff    |                                           |                                  |
| ✤ Schnellzugriff ■ Desktop                                           | ▲ Häufig verwendete Ordner ★ Desktop      | (14)                             |
| Downloads                                                            | A Dieser PC                               |                                  |
| 🗎 Dokumente                                                          |                                           |                                  |
| 📄 🛛 📓 📮 🛛 Explorer                                                   |                                           |                                  |
| Datei Start Freigeben Ansicht                                        |                                           |                                  |
| An Schnellzugriff Kopieren Einfügen anheften                         | Verschieben Kopieren<br>nach nach -       | I Neu<br>I Einfa<br>euer<br>dner |
| Zwischenablage                                                       | Organisieren                              | Ne                               |
| $\leftarrow \rightarrow \checkmark \checkmark \checkmark \%$ appdata |                                           |                                  |
|                                                                      | ^                                         |                                  |
| 🖈 Schnellzugriff                                                     |                                           |                                  |
| Desktop                                                              | Desktop<br>Dieser P <u>C</u>              |                                  |
| Downloads                                                            | * *                                       |                                  |

 In der Liste an Ordnern löscht ihr nun den Ordner bbzcloud – macht zunächst einen Rechtsklick auf den Ordner:

| Verschieben Kopieren<br>nach * nach *<br>Orga | Löschen Umbenennen      | Neuer<br>Ordner   | er Zugriff 🔻 | Eigenschaften | Bearbeiten  | Nich<br>Ausw |
|-----------------------------------------------|-------------------------|-------------------|--------------|---------------|-------------|--------------|
|                                               |                         |                   |              | _             |             | 70           |
| ad.bbz-rd-eck.de\D                            | FSRoot\UserFolders) (U: | ) > FolderRedired | tion > Ap    | pData         |             |              |
| ^ Name                                        |                         |                   | Änderungs    | datum         | Тур         |              |
| 📙 Ad                                          | lobe                    |                   | 28.03.2023   | 10:34         | Dateiordner |              |
| 📙 AF                                          | FiNE-beta               |                   | 17.07.2024   | 12:27         | Dateiordner |              |
| Ba                                            | secamp 3                |                   | 20.12.2022   | 09:55         | Dateiordner |              |
| L bb                                          | zcloud                  |                   | 15.01.2025   | 11:34         | Dateiordner |              |
| 📕 Ca                                          | nva                     |                   | 15.01.2025   | 07:30         | Dateiordner |              |
| 📙 Co                                          | de                      |                   | 15.01.2025   | 11:23         | Dateiordner |              |
| 📙 fnr                                         | n                       |                   | 02.11.2024   | 12:51         | Dateiordner |              |
| 📙 Foi                                         | rumVerlag               |                   | 25.04.2024   | 16:30         | Dateiordner |              |
| 📙 GII                                         | MP                      |                   | 07.02.2023   | 09:42         | Dateiordner |              |
| 📜 Ma                                          | acromedia               |                   | 18.10.2022   | 10:58         | Dateiordner |              |
|                                               |                         |                   |              |               |             |              |

## Dann wählt ihr löschen aus:

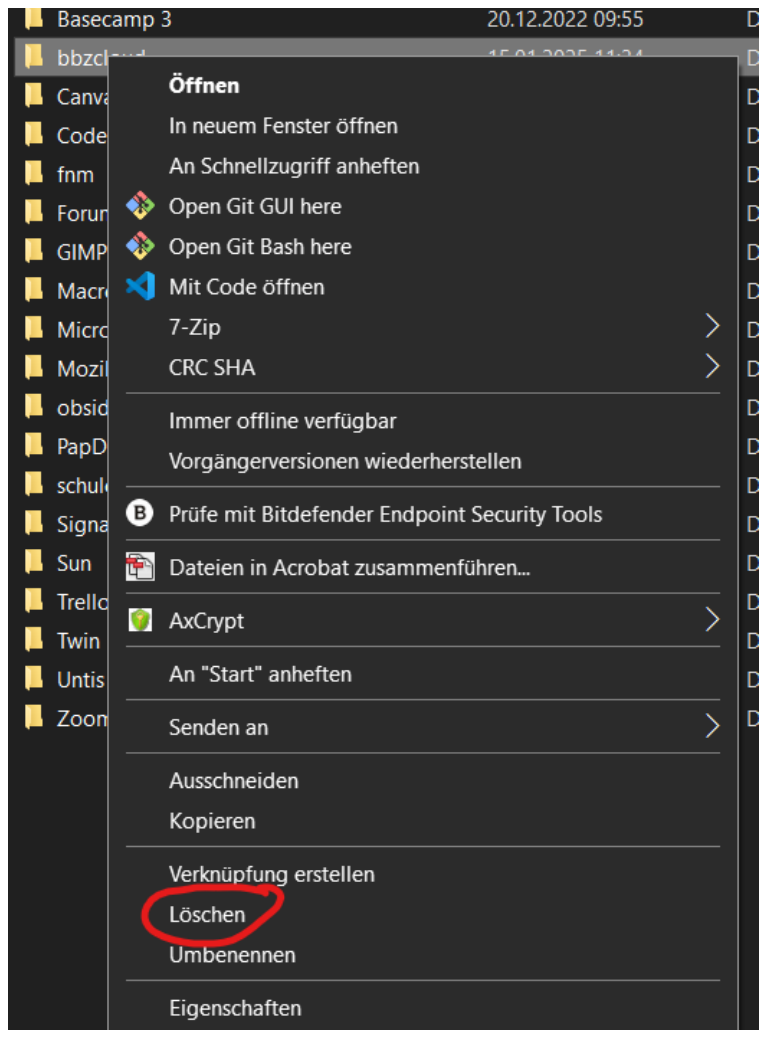

 Nun startet ihr die BBZ Cloud über das normale Icon in der Taskleiste oder auf dem Desktop neu, geht Eure Login-Daten erneut ein – und schul.cloud sollte wieder wie gewohnt funktionieren.